# GPA's, Credits & Honor Rolls

Rediker Software Training Documents for Online Training Sessions Updated for the 2018 Training Season

## Introduction

Administrator's Plus calculates and maintains two separate cumulative GPA's for each student.

A student's *Simple GPA (SGPA)* is calculated by dividing the *Simple Quality Points* for all courses by the total *Weight* of all courses in his or her transcript record.

The *Adjusted GPA (AGPA)* first takes into account the extra Quality Points for advanced level courses, then divides the resulting *Adjusted Quality Points* by the total *Weight* of all courses.

Simple Quality Points are determined by the value of the grade earned in the course.

Adjusted Quality Points are the Simple Quality Points plus any additional points awarded for advanced level courses. (See GPA factor)

*Weight* is a value used to determine how heavily the Quality Points earned in one course should count into the overall GPA calculation compared to other courses. In most cases, the course's *Weight* is the same as 'Credits Attempted'.

Student GPA and Credit values can be 'updated' at the end of the school year from inside the **Statistical Reports** program of the **Report Card** module, or inside the student's **View/Change** screen.

The end-of-year update is based upon the grades found in all report card column(s) designated to award credit. A temporary midyear update based on the grades in any report card column can be performed at any time during the school year. Temporary midyear updates are typically used to obtain an up-to-date class rank for seniors.

Once updated, a student's *Cumulative Credits, Simple Quality Points, Weight,* and *Adjusted Quality Points, SGPA* and *AGPA* can be viewed at the top of the student's View/Change window.

| Adjusted Quality Points | : | 1771.50 | Adjusted Weight | : | 22.00 | Adjusted GPA | : | 80.52 | Credits : | 22.00 |
|-------------------------|---|---------|-----------------|---|-------|--------------|---|-------|-----------|-------|
| Simple Quality Points   | : | 1761.50 | Simple Weight   | : | 22.00 | Simple GPA   | : | 80.07 |           |       |

## The SGPA and AGPA Calculation

- If any update has already been performed during the current school year, the program first 'un-updates' the values from the previous update, setting the student's *Quality Points* and *Weight* back to their year-start baseline values.
- 2) Each course in a student's record is examined separately. The Master Course List setting 'Count in GPA' tells the program whether or not to include the course in the calculation.
- 3) For each included course, the program looks at the grade symbol stored in the report card column(s) selected in the Update Specifications. Courses with no grade in the specified update column are skipped as well as those with grade symbols set up in the Grade Table to be excluded from averages.
- 4) Each grade a student may earn has a quality point value assigned in the **Grade Table**. This value is the same as the *Simple Quality Points*.
- 5) If the course has a GPA Factor, (set in the Master Course List) this value is either added to or multiplied by the earned (simple) Quality Points resulting in the Adjusted Quality Points. Use the CustRC program to set up whether you want to Add or Multiply your GPA Factor.
- 6) The Weight of the course is determined by the value assigned in the Master Course List. The Simple Quality Points are multiplied by the Weight to arrive at the Simple Course Quality Points. The Adjusted Quality Points are multiplied by the Weight to arrive at the Adjusted Course Quality Points.
- 7) The *Simple Course Quality Points* for all courses are divided by the total *Weight* for all courses to arrive at the *SGPA*. The *Adjusted Course Quality Points* for all courses are divided by the total *Weight* for all courses to arrive at the *AGPA*.
- 8) Cumulative GPA's are maintained by copying student's end-of-year SQP, AQP, Credit and Weight values to the new school year using the Transfer Credits & GPA's program. Future GPA updates will add SQP, AQP, Credit and Weight to these baseline values and recalculate a new GPA based on the values from all courses in a student's transcript record.

| - |                |                 |           |
|---|----------------|-----------------|-----------|
|   | Quality Points | X Course Weight | Course QP |
|   | 92.5           | 1               | 92.5      |
|   | 88             | 1               | 88        |
|   | 93             | 1               | 93        |
|   | 86             | 1               | 86        |
|   | 87             | 1               | 87        |
|   | 91             | .5              | 45.5      |
|   | 93.5           | 1               | 93.5      |
|   | 88.3           | 1               | 88.3      |
|   | 90             | 1               | 90        |
|   | 92             | 1               | 92        |
|   | 87             | .5              | 43.5      |
|   | 84             | 1               | 84        |
|   | Totals:        | 11              | 983.3     |

Total Course Quality Points / Total Weight = Grade Point Average

983.3 / 11 = 89.39

## What goes into the GPA?

The GPA calculation takes into account the following information that you enter in the Master Course List, Customize RC, student's View/Change transcript records and the Update Specifications. Each piece of information is described in further detail on the following pages.

#### 'Count in GPA' Settings:

Each course can be individually included or excluded from the GPA using the 'Count in GPA' setting in the Master Course List.

#### Weight:

A course's *Weight* is a comparative value assigned in the Master Course List, which, in almost all cases is the same as *Credits*. The total *Weight* for all courses in a student's transcript record is used as the denominator for the *Simple* and *Adjusted GPA* calculation unless the school has chosen to 'Use Separate Weights for Adjusted and Simple GPA's' in the Universal GPA Specifications.

#### **Quality Points:**

Each grade a student may receive for a course has a quality point value assigned in the **Grade Table**. The total *Quality Points* for all courses in a student's transcript record act as the numerator for the *Simple GPA* calculation. Inside the **Grade Table**, you can also tell Administrator's Plus to ignore courses in which a student earns specific grade symbols, such as I (Incomplete) or P (Pass).

#### **GPA** Factor:

The GPA factor is a value that allows you to award extra *Quality Points* for advanced level courses or take away *Quality Points* for lower level courses.

You tell the program whether to Add or Multiply the *GPA factor* by the earned *Quality Points* in **CustomizeRC->GPA Factor**. Any extra *Quality Points* awarded by the *GPA factor* are included in the student's *Adjusted Quality Points*. The total *Adjusted Quality Points* for all courses in a student's transcript record act as the numerator for the *Adjusted GPA* calculation.

#### **Credit Columns:**

Administrator's Plus will award credit when a passing grade is entered into the report card column(s) designated as Credit Column(s). For most schools either the Final Grade Column, two Semester columns or three Trimester columns are designated as the Credit Column(s). If more than one column is designated as a Credit Column, the end of year GPA and Credit update is calculated based on the grades found in all Credit Columns.

#### Specifications:

Two sets of specifications affect the GPA calculations:

The Universal GPA Specifications, which control global GPA options and the Update Specifications, which control the parameters of the current GPA update

#### Overrides:

The *Credit* awarded and/or *Weight* used for any course in a student's record can be overridden by entering an 'Override Code' into report card column 14 (OVR). A student's baseline *Quality Points, Credit* and *Weight* can also be overridden from inside the **View/Change** screen.

#### Which Courses are Included?

If you wish to omit certain courses from the GPA calculation, use the Count in GPA settings inside the Master Course List. Go to Enter Courses->View/Edit Courses & Sections and check the appropriate boxes for each course. During an update, a course without a check in the Count in GPA will be skipped.

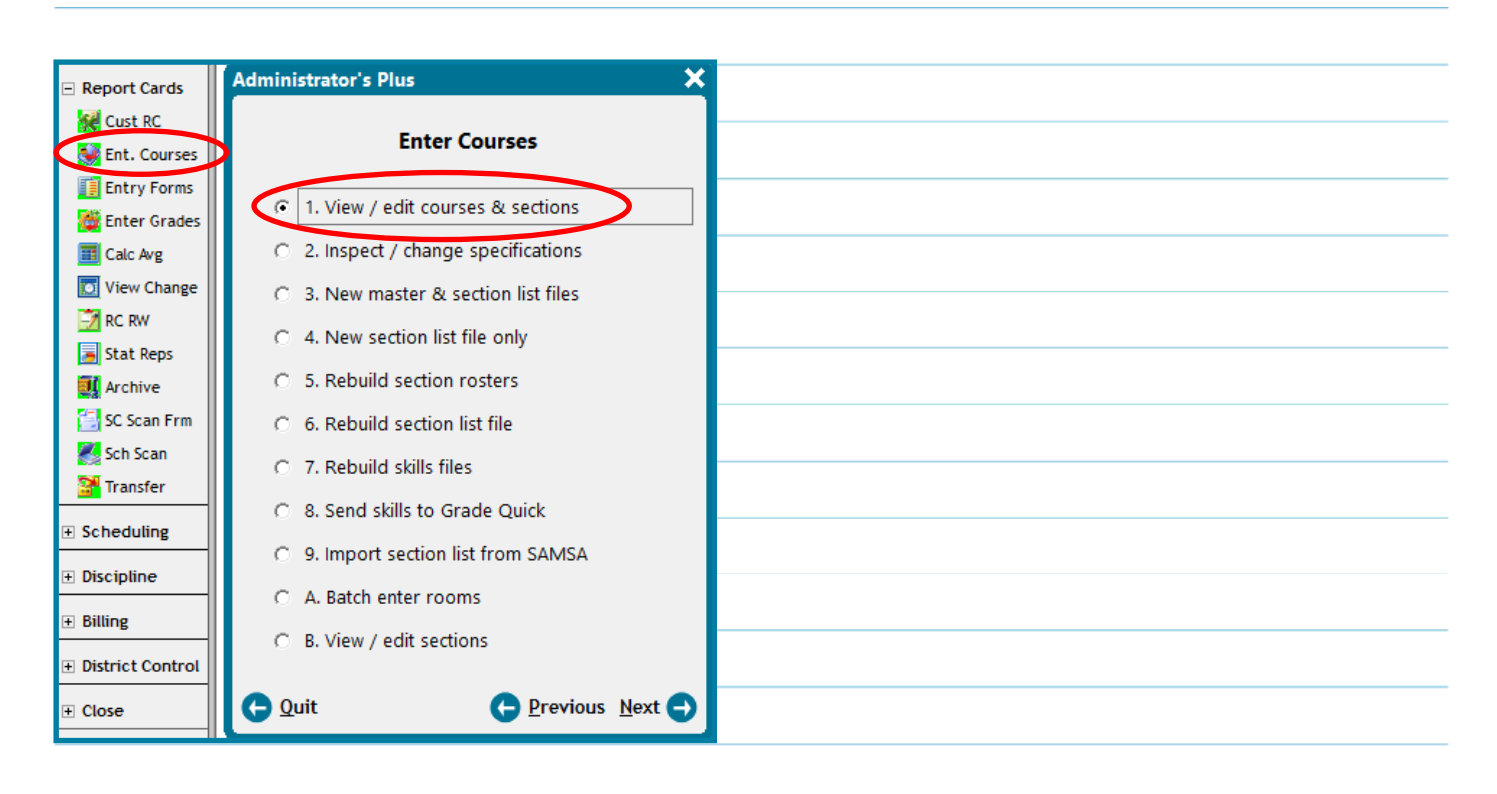

| 🛃 View/Edit Courses A                                                                                                    | And Secti                                                         | ons                                                                |                                                         |            |       |              |                                  |                                          |      |        |                                               |                        |          | ×             |
|----------------------------------------------------------------------------------------------------|-------------------------------------------------------------------|--------------------------------------------------------------------|---------------------------------------------------------|------------|-------|--------------|----------------------------------|------------------------------------------|------|--------|-----------------------------------------------|------------------------|----------|---------------|
|                                                                                                    |                                                                   |                                                                    |                                                         |            |       | Course #120  |                                  |                                          |      |        | T print in<br>T print in                      | n the <u>R</u> C R     | eport Wr | riter<br>iter |
| Section [F2]<br>Edit [F3]<br>Delete [F8]<br>Trans. [Alt+T]<br>Prereq. [Alt+P]<br>Concepts [Alt+C]<br>Skills [Alt+S]<br>Ext.Crs. [Alt+X]<br>Ext.Sec. [Alt+Y] | Course<br>Descri<br>Level<br>Depart<br>Optim<br>Course<br>Priorit | e Name<br>iption<br>tment <0<br>um Secti<br>e Length<br>ty <0 to 5 | 1 to 9 ><br>on Size<br><q a="" s=""><br/>5 &gt; 0 =</q> | Basic Geor | m<br> |              | Credi<br>Weigh<br>GPA F<br>Cours | ts [1<br>nt [1<br>Factor [C<br>se Link [ | 1    | T<br>C | iias<br>✓ Coun<br>✓ Coun<br>exts<br>ost<br>ee | t in Honor<br>t in GPA | r Rolls  |               |
| Previous [F4]<br>Next [F5]<br>Lookup [F6]<br>Rpt. Srch. [F7]<br>+ Print Courses<br>+ Print Sections<br>+ Print Prereq.                                      | SC                                                                | ID                                                                 | Te                                                      | eacher     |       | Meeting Time |                                  | CRS LEN                                  | Room | SG     | EG                                            | Size                   | REC      |               |
| Help [F1]<br>Specs. [Alt+0]<br>Exit [Esc]                                                                                                    | nter Cour                                                         | rse Numb                                                           | er / Name                                               |            |       |              |                                  |                                          |      |        | d,                                            |                        | cept [F: | •             |

The optional Universal GPA Specification Use Separate Weights for Adjusted and Simple GPA's? gives schools the option to include different courses in the calculation of the Simple GPA versus the Adjusted GPA.

| Report Cards Cust RC Cust RC | Administrator's Plus                                             | X<br>Administrator's Plus                                                                                                    |                                                      | ×                                                                                                    |                                                                                        |        |
|----------------------------------------------------------------------------------------------------|------------------------------------------------------------------|----------------------------------------------------------------------------------------------------|------------------------------------------------------|----------------------------------------------------------------------------------------------------|----------------------------------------------------------------------------------------|--------|
| Stat Reps                                                                                                    | 1. Honor rolls     2. Grade point averages                       | Statistical Repor<br>C 1. Print class rank report<br>C 2. Print eligibility report                                                                                                    | ts: GPA's / Credits                                  |                                                                                                    |                                                                                        |        |
| Sch Scan                                                                                                    | Cuit Crevious Ne                                                 | <ul> <li>3. Inspect / change report</li> <li>4. Update / un-update GF</li> <li>5. View most recent log</li> <li>6. Additional GPA's: GPA's</li> <li>7. Honor roll menu</li> <li>Quit</li> </ul> | t print specifications PA's / credits s to DB fields | Administrator's Plus<br>Update/un<br>1. Update GPA's &<br>2. Un-update<br>3. Reprint last upda<br>4. Reset last upda<br>5. Reset credite, C | n-update GPA's & Credits<br>k credits<br>date summary report<br>te data only to zeroes | ×      |
| Universal Spec                                                                                                    | ifications: Grade Point Averages                                 |                                                                                                    | ×                                                    | <ul> <li>6. Inspect / chang</li> <li>7. Main menu</li> </ul>                                                                                | e universal GPA specifications                                                         |        |
| · · · · · · · · · · · · · · · · · · ·                                                                                                    | Universal Specifications:                                        | Grade Point Averages                                                                                                    |                                                      | G Quit                                                                                                    | <b>P</b> revious                                                                       | Next 🔿 |
| 1. Minimum Let<br>2. Minimum Nu                                                                                                    | tter Grade For The GPA Factor?<br>mber Grade For The GPA Factor? | D-                                                                                                    |                                                      |                                                                                                    |                                                                                        |        |
| 3. Number Of D                                                                                                    | Decimal Places (0 To 4)?                                         | 2 .                                                                                                    | Whe                                                  | en this specific                                                                                                    | ation is set to Ye                                                                     | s, the |
| 4. Use Regents                                                                                                    | s Column For Credits?                                            | NO                                                                                                    | • opti                                               | ons in the Mas                                                                                                    | ter Course List ch                                                                     | ange   |
| 5. Use Separat                                                                                                    | e Weights For Adjusted And Simple GPA                            | s? @Yes C                                                                                                    | to<br>spec                                           | two sepa<br>cifications.                                                                                                    | rate check                                                                             | box    |

| 🛃 View/Edit Courses A | nd Sectio | ons                                                                                                    |                   |            |              |           |        |      |              |            |                  |                  | ×        |
|-----------------------|-----------|----------------------------------------------------------------------------------------------------|-------------------|------------|--------------|-----------|--------|------|--------------|------------|------------------|------------------|----------|
|                       |           |                                                                                                    |                   |            | Course #120  |           |        | Г    | Do NOT       | ſ print in | the <u>R</u> C R | eport Wr         | iter     |
|                       |           |                                                                                                    |                   |            |              |           |        | Γ    | Do NOT       | l print in | the SC Re        | eport <u>W</u> r | iter     |
| Section [F2]          | Course    | Name                                                                                                    |                   | Basic Geon | n            |           |        |      | Al           | ias        |                  |                  |          |
| Edit [F3]             | Descrip   | ntion                                                                                                    |                   |            |              |           |        |      |              | Z Cour     |                  | Rolls            |          |
| Delete [F8]           | 1         |                                                                                                    |                   |            |              |           |        |      | _            | T Cour     | t in Simple      | GDA              |          |
| Trans. [Alt+T]        | Level     |                                                                                                    |                   |            |              |           |        |      | <b>_(</b> ]; |            | e in Simple      |                  | )        |
| Prereq. [Alt+P]       | Depart    | ment <0                                                                                                    | to 9 >            | 1          | -            | Credits   | 1      |      |              | Coun       | t in Adjust      | ed GPA           |          |
| Concepts [Alt+C]      | Optimu    | um Secti                                                                                                    | on Size           | 24         | -            | Weight    | 1      |      | Те           | exts       |                  |                  |          |
| Skills [Alt+S]        | Course    | Length                                                                                                    | <q a="" s=""></q> | A          | -            | GPA Fact  | or 0   |      | Co           | ost        | 0                |                  |          |
| Ext.Crs. [Alt+X]      |           |                                                                                                    |                   | -          | •            | C         |        |      | _            |            | 0                |                  | -1       |
| Ext.Sec. [Alt+Y]      | Phone     | y <u s<="" td="" to=""><td>) &gt; U =</td><td></td><td>•</td><td>Course Li</td><td>пк</td><td></td><td>Fe</td><td>e</td><td>Jo</td><td></td><td></td></u> | ) > U =           |            | •            | Course Li | пк     |      | Fe           | e          | Jo               |                  |          |
| Previous [F4]         | SC        | ID                                                                                                    | Tea               | acher      | Meeting Time | C         | RS LEN | Room | SG           | EG         | Size             | REC              | <b>^</b> |
| Next [F5]             |           |                                                                                                    |                   |            |              |           |        |      |              |            |                  |                  | 1        |
| Lookup [F6]           |           |                                                                                                    |                   |            |              |           |        |      |              |            |                  |                  |          |
| Kpt. srcn. [F7]       |           |                                                                                                    |                   |            |              |           |        |      |              |            |                  |                  |          |
| + Print Courses       |           |                                                                                                    |                   |            |              |           |        |      |              |            |                  |                  |          |
| + Print Sections      |           |                                                                                                    |                   |            |              |           |        |      |              |            |                  |                  |          |
| + Print Prereq.       |           |                                                                                                    |                   |            |              |           |        |      |              |            |                  |                  |          |
| Help [F1]             |           |                                                                                                    |                   |            |              |           |        |      |              |            |                  |                  |          |
| Specs. [Alt+O]        |           |                                                                                                    |                   |            |              |           |        |      |              |            |                  |                  |          |
| Exit [Esc]            |           |                                                                                                    |                   |            |              |           |        |      |              |            |                  |                  | ~        |
| Ent                   | ter Cour  | se Numb                                                                                                    | er / Name         |            |              |           |        |      |              |            |                  |                  |          |
| Exit [Esc]            |           |                                                                                                    | <b>P</b>          | ) 💽 🧖      |              |           |        |      |              | d.         | AC               | cept [F1         | .01)     |
|                       |           |                                                                                                    |                   |            |              |           |        |      |              | 4          |                  |                  |          |

## Grade Symbols and Quality Points

| - Report Cards                                                                                       | Administrator's Plus                                                                                                    |                                         | × T                                                | he <i>Quality</i>                                                  | Points ass                                                     | igned to each gra                                                                                   | ade                       |
|----------------------------------------------------------------------------------------------------|----------------------------------------------------------------------------------------------------|-----------------------------------------|----------------------------------------------------|--------------------------------------------------------------------|----------------------------------------------------------------|----------------------------------------------------------------------------------------------------|---------------------------|
| Ent. Courses                                                                                         | Customize Report Cards Plu                                                                                                    | IS                                      | s                                                  | ymbol car<br>CustomizeR(                                           | n be viev<br>C->Edit Gra                                       | ved or edited ins<br>de Table.                                                                      | side                      |
| Enter Grades<br>Calc Avg<br>View Change                                                              | <ul> <li>C 1. Edit grade table</li> <li>C 2. GPA factor</li> <li>C 3. Customize report card columns</li> <li>C 4. Edit report card comments</li> </ul>                                                                                                    |                                         | — T<br><i>F</i>                                    | he Supervis<br><i>Point</i> value                                  | or can ass<br>to each                                          | ign the desired <i>Qua</i><br>numeric and/or le                                                     | <i>ality</i><br>tter      |
| Stat Reps<br>Stat Reps<br>SC Scan Frm<br>Sch Scan<br>Transfer<br>Scheduling<br>Discipline<br>Billing | <ul> <li>5. Edit number grade print table</li> <li>6. Enter department names</li> <li>7. Skills and concepts</li> <li>8. Set maximum number of courses</li> <li>9. Set maximum number of skills</li> <li>A. Section settings</li> <li>6. B. Allow more than 20 skills per source</li> </ul> |                                         | li<br>v<br>c<br>k                                  | addition,<br>whether or<br>considered<br>be awarded<br>be included | , the Gra<br>not a gra<br>a passing<br>d), and wh<br>in GPA ca | de Table determi<br>de symbol should<br>grade (if credit sho<br>nether or not it sho<br>Iculations. | nes<br>be<br>ould<br>ould |
| District Control     Close                                                                           | C Quit                                                                                                    | Edit Grade<br>Select a ")<br>honor roll | Table<br>(" in Avera<br>s.                         | E<br>ge Column if you want                                         | dit Grade Table                                                | d when calculating averages for GPA's a                                                             | and                       |
|                                                                                                    |                                                                                                    | #<br>58<br>59<br>60<br>61<br>62<br>62   | SYMBO<br>[ 58]<br>[ 59]<br>[ 60]<br>[ 61]<br>[ 62] | Q PTS<br>58.00<br>59.00<br>60.00<br>61.00<br>62.00                 | CREDIT<br>N<br>N<br>N<br>N<br>N                                | AVERAGE?<br>Y<br>Y<br>Y<br>Y<br>Y<br>Y                                                              |                           |

For schools using numeric grades, all grade symbols 64 or lower may be considered failing grades and therefore a student should not receive credit for the course. In this case, all

|     | "       | STINDOL | Q115     | GREDH              | ATCINOC.                               | 1.1  |
|-----|---------|---------|----------|--------------------|----------------------------------------|------|
|     | 58      | E 581   | 58.00    | N                  | Y                                      |      |
|     | 59      | E 591   | 59.00    | N                  | Y                                      |      |
|     | 60      | E 601   | 60.00    | N                  | Y                                      |      |
| _   | 61      | [ 61]   | 61.00    | N                  | Y                                      |      |
|     | 62      | E 621   | 62.00    | N                  | Y                                      |      |
| _   | 63      | E 631   | 63.00    | Ν                  | Y                                      |      |
|     | 64      | E 641   | 64.00    | N                  | Y                                      |      |
| _   | 65      | E 651   | 65.00    | Y                  | Y                                      |      |
|     | 66      | E 66 J  | 66.00    | Y                  | Y                                      |      |
|     | 67      | E 671   | 67.00    | Y                  | Y                                      |      |
|     | 68      | E 681   | 68.00    | Y                  | Y                                      |      |
|     | 69      | E 691   | 69.00    | Y                  | Y                                      |      |
|     | 70      | [ 70]   | 70.00    | Y                  | Y                                      |      |
| all | 71      | [ 71]   | 71.00    | Y                  | Y                                      |      |
|     | 72      | E 721   | 72.00    | Y                  | Y                                      |      |
| be  | 73      | E 731   | 73.00    | Y                  | Y                                      |      |
|     | 74      | E 741   | 74.00    | Y                  | Y                                      |      |
| nd  | 75      | E 75 1  | 75.00    | Y                  | Y                                      |      |
|     | 76      | E 76 J  | 76.00    | Y                  | Y                                      | ~    |
| ive | ,       |         |          | A                  | Alternate grade symbol for RC Report W | rite |
| all | Exit [E | sc] Ed  | lit [F3] | Create Grade Pools | Print [F9] Accept [F1                  | 0]   |

number grades 64 and lower would have an 'N' entered in the **Credit** field. The **Average?** field allows you to tell Administrator's Plus to ignore specific grade symbols in the GPA calculation.

For example, grades such as 'I' (Incomplete) or 'P' (Pass) will not be counted toward the GPA if you enter an 'N' in the average field on that grade's line.

Note: A course with no grade symbol in the specified update column will be skipped during the GPA calculation.

## **GPA Factor**

The GPA Factor is a value that will be added to or multiplied by the Quality Points of the grade earned. Typically the GPA factor is used for AP, Honors and other advanced courses. You can also use the GPA factor to decrease a student's earned Quality Points for lower level courses. For example, setting a GPA factor for a remedial course will cause a student to receive fewer Quality Points if it has a negative GPA factor (when adding) or a percentage value lower than 1 (when multiplying). The Supervisor determines whether Administrator's Plus will add or multiply the GPA factor inside the CustomizeRC->GPA Factor screen.

| - Report Cards                                         | Administrator's Plus                                                                                           | ×                                                                                                    |
|--------------------------------------------------------|----------------------------------------------------------------------------------------------------|----------------------------------------------------------------------------------------------------|
| Cust RC                                                | Customize Report Cards Plu                                                                                     | IS                                                                                                    |
| Entry Forms<br>Enter Grades<br>Calc Avg<br>View Change | <ul> <li>C 1. Edit grade table</li> <li>C 2. GPA factor</li> <li>C 3. Customize report card columns</li> </ul> | Add/Multiply GPA Factor                                                                                                    |
| 📕 Stat Reps                                            | C 4. Edit report card comments                                                                                 | Customize Grading System                                                                                                    |
| Archive                                                | <ul> <li>5. Edit number grade print table</li> <li>6. Enter department names</li> </ul>                        | The GPA factor enables a grade that a student may receive in a difficult course to count as a higher grade when calculating career GPA's and honor rolls.                                                                                                    |
| Sch Scan                                               | C 7. Skills and concepts                                                                                       | For example, a grade of a `B' in advanced placement chemistry could count as an `A' in calculating the student's GPA. In an alpha grading system, this is generally                                                                                           |
| ∃ Scheduling                                           | <ul> <li>8. Set maximum number of courses</li> <li>9. Set maximum number of skills</li> </ul>                  | accomplished by entering a `+1' as the GPA factor for the course. When the computer calculates the student's GPA, this GPA factor of `+1' would be added to the normal quality points of `3' for a `B' to give the student `4' quality points for the course. |
| Discipline     Billing                                 | C A. Section settings                                                                                          | Similarly, in a numerical grading system, a GPA factor of $+10^{\circ}$ could be added to a grade                                                                                                    |
| District Control                                       | C B. Allow more than 20 skills per course                                                                      | may choose to have their GPA factor MULTIPLY the quality points. In this case, a GPA factor of [14] would have to be entered for all standard courses. A GPA factor of                                                                                        |
| ± Close                                                | C Quit C Previ                                                                                                 | `+1.1' could be entered for an accelerated course so that an `85' would count as a<br>`93.5' when the GPA is calculated.                                                                                                    |
|                                                        |                                                                                                    | <u>MULTIPLY</u> Quality Points by GPA Factor <u>ADD</u> GPA Factor to Quality Points                                                                                                    |
|                                                        |                                                                                                    | <u>Enable Batch Update GPA Factor</u>                                                                                                    |
|                                                        |                                                                                                    | <u>C</u> ancel <u>D</u> one                                                                                                    |

| Universal Specifications: Grade Point Averages         | ×                  |
|--------------------------------------------------------|--------------------|
| Universal Specifications: Gra                          | ide Point Averages |
| 1-Minimum Letter Grade For The GPA Factor?             | D-                 |
| 2. Minimum Number Grade For The GPA Factor?            | 60 :               |
| 3. Number Of Decimal Places (0 To 4)?                  | 2 :                |
| 4. Use Regent's Column For Credits?                    | NO                 |
| 5. Use Separate Weights For Adjusted And Simple GPA's? | • Yes O No         |
| Done                                                   |                    |

Inside the Universal GPA specifications you can tell the program the lowest grade a student must earn to receive the GPA factor. Setting a minimum grade for the GPA factor ensures that a student who

receives an 'F' in an advanced level course does not pass the course because the program raised his grade to a 'D' with the GPA factor.

## Weight

A course's *Weight* is a comparative value assigned to each course that is used to determine how the grade earned will 'weigh' into the GPA calculation in proportion to grades from other courses. Many schools use 'Credits' or 'Credits Attempted' in the same manner as

| 🛃 View/Edit Courses A                                                                                                    | nd Sectio                                                           | ons                                                             |                                                       |            |                  |              |                           |                                         |      |                    |                                                  |                                          |                        | ×            |
|----------------------------------------------------------------------------------------------------|---------------------------------------------------------------------|-----------------------------------------------------------------|-------------------------------------------------------|------------|------------------|--------------|---------------------------|-----------------------------------------|------|--------------------|--------------------------------------------------|------------------------------------------|------------------------|--------------|
|                                                                                                    |                                                                     |                                                                 |                                                       |            |                  | Course #12   | 0                         |                                         |      | Do NO <sup>*</sup> | Fprint in<br>Fprint in                           | the <u>R</u> C R                         | eport Wr               | iter<br>iter |
| Section [F2]<br>Edit [F3]<br>Delete [F8]<br>Trans. [Alt+T]<br>Prereq. [Alt+P]<br>Concepts [Alt+C]<br>Skills [Alt+S]<br>Ext.Crs. [Alt+X]<br>Ext.Sec. [Alt+Y] | Course<br>Descrip<br>Level<br>Depart<br>Optimu<br>Course<br>Priorit | : Name<br>ption<br>ment <0<br>um Secti<br>: Length<br>y <0 to 5 | to 9 ><br>on Size<br><q a="" s=""><br/>i &gt; 0 =</q> | Basic Geor | n<br>•<br>•<br>• | (            | Crea<br>Wei<br>GPA<br>Cou | dits 1<br>ght 1<br>Factor 0<br>rse Link | >    | All F              | ias<br>✓ Coun<br>✓ Coun<br>✓ Coun<br>exts<br>ost | t in Honor<br>t in Simple<br>t in Adjust | Rolls<br>GPA<br>ed GPA |              |
| Previous [F4]<br>Next [F5]<br>Lookup [F6]                                                                                                    | SC                                                                  | ID                                                              | Te                                                    | acher      |                  | Meeting Time |                           | CRS LEN                                 | Room | SG                 | EG                                               | Size                                     | REC                    | ^            |
| + Print Courses                                                                                                    |                                                                     |                                                                 |                                                       |            |                  |              |                           |                                         |      |                    |                                                  |                                          |                        |              |
| + Print Prereq.                                                                                                    |                                                                     |                                                                 |                                                       |            |                  |              |                           |                                         |      |                    |                                                  |                                          |                        |              |
| Help [F1]<br>Specs. [Alt+O]<br>Exit [Esc]                                                                                                    |                                                                     |                                                                 |                                                       |            |                  |              |                           |                                         |      |                    |                                                  |                                          |                        | ~            |
| Exit [Esc]                                                                                                    | ter Cour                                                            | se Numb                                                         | er / Name                                             | ۹          |                  |              |                           |                                         |      |                    | Ę                                                | Ac                                       | cept [Fi               | 10]          |

Administrator's Plus uses *Weight*. For these schools a course's *Weight* should equal the *Credits*. Setting comparative *Weight* Values for courses prevents a scenario where a student can skew his or her GPA by taking a greater number of courses that require less course work.

For example, if *All Year*, *Semester* and *Quarter* courses all have equal *weight*, then the grades earned in each course weigh into the GPA calculation with equal significance:

| Course &<br>Length       | Grade &<br>QP Value | Weight | Course QP =<br>QP x Weight | Course Weight | GPA             |
|--------------------------|---------------------|--------|----------------------------|---------------|-----------------|
| English<br>(All Year)    | C- = 1.67           | x 1.0  | = 1.67                     | = 1           |                 |
| Psychology<br>(Semester) | A = 4.00            | x 1.0  | = 4.00                     | = 1           |                 |
| Painting<br>(Quarter)    | A = 4.00            | x 1.0  | = 4.00                     | = 1           |                 |
| Totals:                  |                     |        | 9.67                       | 3             | 9.67 / 3 = 3.22 |

In the above scenario, the "A" in Painting boosts the student's GPA because it is treated with equal significance as the "C-" in English.

However, when the weight values differentiate the amount of course work required, the quality point values contributed by each grade are congruent with the amount of work the student actually completed. (See next page)

| Course &<br>Length       | Grade &<br>QP Value | Weight | Course QP =<br>QP x Weight | Course Weight | GPA                |
|--------------------------|---------------------|--------|----------------------------|---------------|--------------------|
| English<br>(All Year)    | C- = 1.67           | x 1.0  | = 1.67                     | = 1           |                    |
| Psychology<br>(Semester) | A = 4.00            | x .50  | = 2.00                     | = .5          |                    |
| Painting<br>(Quarter)    | A = 4.00            | x .25  | = 1.00                     | = .25         |                    |
| Totals:                  |                     |        | 4.67                       | 1.75          | 4.67 / 1.75 = 2.67 |

In the above example, the "A" in Painting is treated with ¼ the significance of the "C-" in English. During a midyear update, the 'Percent to weight...' settings in the Update Specifications screen tell the program the percentage of the full course Weight to use for partially completed courses. These settings also affect the amount of the course credit to award and therefore should reflect the amount of the course that has been completed at the time of the update.

For example, at the midyear point, you can use 50% Weight for All Year courses (courses that are at that point 50% complete) and 100% Weight for Semester 1 and Quarter courses.

| Specifications: Update GPA's and Credits                                                                                                    |                                             |  |  |  |  |  |  |  |
|----------------------------------------------------------------------------------------------------|---------------------------------------------|--|--|--|--|--|--|--|
| Specifications: Update GPA's and Credits                                                                                                    |                                             |  |  |  |  |  |  |  |
| 1. Update Based On Which Columns?                                                                                                    | MIDYEAR GRADE                               |  |  |  |  |  |  |  |
| 2. Which Years?                                                                                                    | CURRENT YEAR: YEAR 0                        |  |  |  |  |  |  |  |
| 3. Report Detail?                                                                                                    | Summary Report C Detailed Report            |  |  |  |  |  |  |  |
| If specification #1 is set to update based on ONE column, the following table will be used to weight courses based on their length. If updating on the semester grade, usually full year courses will be weighted 50% and all other courses 100%. |                                             |  |  |  |  |  |  |  |
| <ol> <li>4. Percent To Weight Full Year Courses?</li> <li>5. Percent To Weight Sem 1 Courses?</li> <li>6. Percent To Weight Sem 2 Courses?</li> <li>7. Percent To Weight Qtr Courses?</li> </ol>                                                  | 50.00 %<br>100.00 %<br>100.00 %<br>100.00 % |  |  |  |  |  |  |  |
| 8. Third Quarter Update?                                                                                                    | Yes C No                                    |  |  |  |  |  |  |  |
| ( <u>C</u> ancel                                                                                                    | Done         Page Setup                     |  |  |  |  |  |  |  |

Setting Weight percentages during a midyear update balances the Quality Points and Weight contributed by partially completed courses with those contributed by courses that are already finished.

In this example of a midyear update, 50% of the Weight of the All Year course is used. Full Weight is used for the Semester 1 course and the Quarter 2 course, both of which are finished.

| Course &<br>Length       | Grade &<br>QP Value | Weight | Course QP =<br>QP x Weight | Course Weight | GPA                  |
|--------------------------|---------------------|--------|----------------------------|---------------|----------------------|
| English<br>(All Year)    | C- = 1.67           | x .50  | = .835                     | = 1           |                      |
| Psychology<br>(Semester) | A = 4.00            | x .50  | = 2.00                     | = .5          |                      |
| Painting<br>(Quarter)    | A = 4.00            | x .25  | = 1.00                     | = .25         |                      |
| Totals:                  |                     |        | 3.835                      | 1.75          | 3.835 / 1.75 = 3.068 |

## Credit Column(s)

A school's Credit Column(s) tell Administrator's Plus when students should receive credit for a passing grade in the course. The Credit Column(s) are determined by whether it is an All Year School, a Semester School, or a Trimester School. During the end-of-year update, each passing grade found in a Credit Column will cause the student to receive an amount of credit equal to the total credit for the course divided by the number of credit columns. During a mid-year update, students will receive partial or full credit depending on the amount of the total course work that has been completed. The program determines how much of the course has been completed from the 'Percentage to Weight' values entered into the GPA Update Specifications screen. The Supervisor sets the Credit Column(s) inside the CustomizeRC->Edit Report Card Columns screen.

All Year Schools have one Credit Column (usually the final grade column). During the end-of-

| Column | 25 Character Name     | 5 Chr | 3 Chr | Туре   | Credit |  |  |  |
|--------|-----------------------|-------|-------|--------|--------|--|--|--|
| 1      | FIRST MARKING PERIOD  | 1ST   | 1ST   | PERIOD | N      |  |  |  |
| 2      | SECOND MARKING PERIOD | 2ND   | 2ND   | PERIOD | N      |  |  |  |
| 3      | 0                     |       |       | UNUSED | N      |  |  |  |
| 4      | MIDYEAR EXAM          | MIDEX | MEX   | EXAM   | N      |  |  |  |
| 5      | 0                     |       |       | UNUSED | N      |  |  |  |
| 6      | 0                     |       |       | UNUSED | N      |  |  |  |
| 7      | THIRD MARKING PERIOD  | 3RD   | 4TH   | PERIOD | N      |  |  |  |
| 8      | FOURTH MARKING PERIOD | 4TH   | 4TH   | PERIOD | N      |  |  |  |
| 9      | 0                     |       |       | UNUSED | N      |  |  |  |
| 10     | FINAL EXAM            | FINEX | FEX   | EXAM   | N      |  |  |  |
| 11     | 0                     |       |       | UNUSED | N      |  |  |  |
| 12     | 0                     |       |       | UNUSED | N      |  |  |  |
| 13     | FINAL GRADE           | FINAL | FIN   | FINAL  | Y      |  |  |  |

year GPA update, the Credit and GPA calculation is based upon the grades stored in the Final Grade Column. The school may temporarily update GPA's and Credits midyear, but during the end-of-year update these midyear values will be 'un-updated' so that the GPA is based on only the grades in the Final Grade Column.

Semester Schools have two Credit Columns (usually Sem 1 and Sem 2). The end-of-year Credit

and GPA update is based upon the grades found in both Credit Columns. A midyear update may be performed to show partial credit earned for All Year courses, and full credit earned for Semester and Quarter courses. During the end-of-year update these values will be 'un-updated' so that the end-of-year Credits and GPA are based upon the grades in both Semester Credit Columns.

| Customize Report Card Columns |                       |       |       |          |        |  |  |  |
|-------------------------------|-----------------------|-------|-------|----------|--------|--|--|--|
| Column                        | 25 Character Name     | 5 Chr | 3 Chr | Туре     | Credit |  |  |  |
| 1                             | FIRST MARKING PERIOD  | 1ST   | 1ST   | PERIOD   | N      |  |  |  |
| 2                             | SECOND MARKING PERIOD | 2ND   | 2ND   | PERIOD   | N      |  |  |  |
| 3                             | 0                     |       |       | UNUSED   | N      |  |  |  |
| 4                             | MIDYEAR EXAM          | MIDEX | MEX   | EXAM     | N      |  |  |  |
| 5                             | SEMESTER ONE GRADE    | SEM1  | S1    | SEMESTER | Y      |  |  |  |
| 6                             | 0                     |       |       | UNUSED   | N      |  |  |  |
| 7                             | THIRD MARKING PERIOD  | 3RD   | 4TH   | PERIOD   | N      |  |  |  |
| 8                             | FOURTH MARKING PERIOD | 4TH   | 4TH   | PERIOD   | N      |  |  |  |
| 9                             | 0                     |       |       | UNUSED   | N      |  |  |  |
| 10                            | FINAL EXAM            | FINEX | FEX   | EXAM     | N      |  |  |  |
| 11                            | SEMESTER TWO GRADE    | SEM2  | S2    | SEMESTER | Y      |  |  |  |
| 12                            | 0                     |       |       | UNUSED   | N      |  |  |  |
| 13                            | 0                     |       |       | UNUSED   | N      |  |  |  |

Trimester Schools may award Credit at the end of each trimester. The end-of-year Credit and

| Column | n 25 Character Name 5 Chr 3 Chr Type |       |    |          |   |  |  |  |
|--------|--------------------------------------|-------|----|----------|---|--|--|--|
| 1      | Trimester One                        | Tri 1 | T1 | SEMESTER | Y |  |  |  |
| 2      | 0                                    |       |    | UNUSED   | N |  |  |  |
| 3      | 0                                    |       |    | UNUSED   | N |  |  |  |
| 4      | 0                                    |       |    | UNUSED   | N |  |  |  |
| 5      | Trimester Two                        | Tri 2 | T2 | SEMESTER | Y |  |  |  |
| 6      | 0                                    |       |    | UNUSED   | N |  |  |  |
| 7      | 0                                    |       |    | UNUSED   | N |  |  |  |
| 8      | 0                                    |       |    | UNUSED   | N |  |  |  |
| 9      | Trimester Three                      | Tri 3 | Т3 | SEMESTER | Υ |  |  |  |
| 10     | 0                                    |       |    | UNUSED   | N |  |  |  |
| 11     | 0                                    |       |    | UNUSED   | N |  |  |  |
| 12     | 0                                    |       |    | UNUSED   | N |  |  |  |
| 13     | 0                                    |       |    | UNUSED   | N |  |  |  |

GPA update is based upon the grades found in all three Credit Columns (Trimester 1, Trimester 2, and Trimester 3). To accomplish this, each trimester column must be set up as a 'Semester' Type column with a 'Y' in the credit field.

## **Specifications**

Universal GPA Specifications control the minimum letter or number grade for the GPA factor, the

| Universal Specifications: Grade Point Averages         | ×          |  |  |  |  |  |  |  |
|--------------------------------------------------------|------------|--|--|--|--|--|--|--|
| Universal Specifications: Grade Point Averages         |            |  |  |  |  |  |  |  |
| 1. Minimum Letter Grade For The GPA Factor?            | D-         |  |  |  |  |  |  |  |
| 2. Minimum Number Grade For The GPA Factor?            | 60 ÷       |  |  |  |  |  |  |  |
| 3. Number Of Decimal Places (0 To 4)?                  | 2 :        |  |  |  |  |  |  |  |
| 4. Use Regent's Column For Credits?                    | NO         |  |  |  |  |  |  |  |
| 5. Use Separate Weights For Adjusted And Simple GPA's? | ⊙ Yes C No |  |  |  |  |  |  |  |
|                                                        |            |  |  |  |  |  |  |  |

number of decimal places, and the use of the New York Regents column. This screen also contains the setting that allows you to count different courses in the Adjusted vs. Simple GPA calculation.

Update Specifications control the settings for a specific GPA update including the column on which the GPA update should be based, the year for the update (Year 0 or Archival Years), the detail of the update report, and the percentage of Weight to use for mid-year updates. You can also elect to perform a temporary 3rd quarter update for senior transcripts or National Honors eligibility (see the section on **How to Calculate a 3rd Quarter GPA** later in this document for more

| Specifications: Update GPA's and Credit                                                                                                 | s             |                        | ×  | information). |
|----------------------------------------------------------------------------------------------------|---------------|------------------------|----|---------------|
| Specifications                                                                                                    |               |                        |    |               |
| 1. Update Based On Which Columns?                                                                                                    | MIDYEAR GRADE |                        |    |               |
| 2. Which Years?                                                                                                    | CURRENT YEAR: | YEAR 0                 | •  |               |
| 3. Report Detail?                                                                                                    | Summary Re    | port O Detailed Report | :  |               |
| If specification #1 is set to update based of<br>courses based on their length. If updating<br>weighted 50% and all other courses 100%. | eight<br>be   |                        |    |               |
| 4. Percent To Weight Full Year Courses?                                                                                                 | 50.00 %       |                        |    |               |
| 5. Percent To Weight Sem 1 Courses?                                                                                                    | 100.00 %      |                        |    |               |
| 6. Percent To Weight Sem 2 Courses?                                                                                                    | 100.00 %      |                        |    |               |
| 7. Percent To Weight Qtr Courses?                                                                                                    | 100.00 %      |                        |    |               |
| 8. Third Quarter Update?                                                                                                    | C Yes         | • No                   |    |               |
| Cancel                                                                                                    | Done          | Page Set               | up |               |

## **Override the GPA Values**

Two types of GPA overrides may be performed on students: Editing the GPA Values, and Using an Override Code. Both are done in a student's View/Change screen.

A student's overall Quality Points, Weight and Credit values can be edited. This option may be used when students transfer from another school or to edit the Quality Point, Credit or Weight values calculated by Administrator's Plus. When a student's GPA has been manually entered into the View/Change screen the Adjusted Quality Points, Adjusted Weight, Adjusted GPA, Credit, Simple Quality Points, and Simple Weight become the baseline values for future GPA updates.

Important: If a school chooses to edit a student's GPA from inside the View/Change screen, the values entered will be erased if the school chooses to perform any of the following actions:

- 1. Transfer Credits & GPA's from a previous school year
- 2. Reset students' career Credits and GPA's to 0
- 3. Update based upon Archival Years

To manually enter or edit a student's GPA from the View/Change screen, click the Edit GPA link. After entering the *Adjusted Quality Point* and *Weight* values the *Adjusted GPA* will automatically be calculated. After entering the *Simple Quality Point* and *Weight* values, the *Simple GPA* will automatically be calculated.

| View Transcripts         | me<br>ne #1202( | P @ (  | Grade 12 - | ]              |     |     |     |     |           |           |     |
|--------------------------|-----------------|--------|------------|----------------|-----|-----|-----|-----|-----------|-----------|-----|
| Adjusted Quality Points  |                 |        | 2033.0(    | Adjusted Wei   | ght |     |     | : 2 | 4.00 Adjı | usted GPA | -   |
| Simple Quality Points    |                 |        | : 2023.00  | Simple Weight  | t   |     |     | : 2 | 4.00 Simp | ple GPA   |     |
| © Transcripts            |                 |        |            |                | 1   | 2   | 3   | 4   | 5         | 6         |     |
| C Line Schedule          | #               | CRS/SC | COURSE N   | AME            | 1ST | 2ND | MEX | MID |           | 3RD       |     |
| C Grid Schedule          | 1 123/0         | 2      | Computer 1 |                | 82  | 92  |     |     |           |           |     |
| Narratives [Alt+C]       | 2 824/0         | 8      | Study/Lab  |                |     |     |     |     |           |           | 1   |
| C Skills (E11)           | 3 040/0         | 1      | AP English |                | 84  | 89  | 86  | 86  |           | 94        | 1   |
| O Edit GPA [F2]          | 4 233/0         | 2      | Chemistry  |                | 75  | 82  | 77  | 78  |           | 89        | 1   |
| Update GPA [Alt+U]       | 5 128/0         | 2      | Algebra 2  |                | 86  | 94  | 88  | 90  |           | 97        | 1   |
| 1 New                    | 6 810/0         | 2      | PE         |                | 89  | 96  | 91  | 92  |           | 98        | 1   |
| E All Courses & Requests | 7 126/0         | 1      | Computer 2 |                | 83  | 94  |     |     |           |           | 1   |
| Print                    | 8 653/0         | 1      | Home       | and the second |     | A   | -   | i.m |           |           | فسو |

## Using an Override Code

Under special circumstances, schools may wish to override a student's Credit Earned and/or. Weight used toward the GPA for a particular course.

Entering an override code into column 14 of the View/Change screen will cause the student to receive more or less Credit and/or Weight than would normally be awarded.

The available credit override codes can be viewed by placing the cursor in the override column for a course, and clicking the Code Lookup button.

Codes '1' through 'A' award a portion of the full course Credit and Weight. For example, the override code '2' will cause the student to earn 1/2 of the course credit for a passing grade and 1/2 of the course Weight. The override code 'B' will cause the student to earn twice the course credit for a passing grade and the grade earned will be given twice the course Weight.

Override code 'C' is the only code that will cause a student to earn credit if a failing grade is entered into the credit column.

| inistrato    | or's Plus                   |           |          | ×    |            |     |     |       |      |      |     |         |          |
|--------------|-----------------------------|-----------|----------|------|------------|-----|-----|-------|------|------|-----|---------|----------|
| lect a (     | Code for the Crea<br>Column | lit/Gpa   | Over     | ride |            |     |     |       |      |      |     |         |          |
| Code         | Descri                      | ption     |          |      |            |     |     |       |      |      |     | Year: 0 | <u> </u> |
| BLANK        | FULL CREDITS                | FULL      | GPA      | ~    |            |     |     |       |      |      |     |         |          |
| 1            | 0.00 CREDITS                | 0.00      | GPA      |      | justed GPA |     |     | 84.71 | Cre  | dits | :   | 23.00   |          |
| 2            | 0.50 CREDITS                | 0.50      | GPA      |      | ple GPA    |     |     | 84.29 |      |      |     |         |          |
| 3            | 0.00 CREDITS                | FULL      | GPA      |      |            |     |     | -     |      |      |     | 1       |          |
| 4            | 0.50 CREDITS                | FULL      | GPA      |      | 6          | 1   | 8   | 9     | 10CR | 11   | 12  | 13      | 14       |
| 5            | 0.25 CREDITS                | 0.25      | GPA      |      | 3RD        | 4TH | FEX |       | FNL  | ABS  | EFT | CIT     | OVR      |
| 6            | 0.75 CREDITS                | 0.75      | GPA      |      |            |     | 87  |       | 87   |      |     |         |          |
| 7            | FULL CREDITS                | 0.00      | GPA      |      |            |     |     |       |      |      |     |         |          |
| 3            | 0.50 CREDITS                | 0.00      | GPA      |      | 94         |     |     |       | 89   |      |     |         |          |
| 9            | 0.33 CREDITS                | 0.33      | GPA      |      | 89         |     |     |       | 81   |      |     |         |          |
| A            | 0.67 CREDITS                | 0.67      | GPA      |      | 97         |     |     |       | 92   |      |     |         |          |
| В            | 2.00 CREDITS                | 2.00      | GPA      |      | 98         |     |     |       | 94   |      |     |         |          |
| 2            | CREDIT ALWAYS               | FULL      | GPA      | ×    |            |     | 89  |       | 89   |      |     |         |          |
| т            | a courch had husing         | a Decoria | Hon      |      | 100        |     |     |       | 100  |      |     |         |          |
|              | o search, begin typing      | a Descrip | uon      |      | 100        |     |     |       | 96   |      |     |         |          |
|              |                             |           |          |      |            |     |     |       |      |      |     |         |          |
|              | 1                           |           |          |      |            |     |     |       |      |      |     |         |          |
| <u>E</u> xit | )                           | (         | Selec    | t )  |            |     |     |       |      |      |     |         |          |
|              |                             |           |          |      |            |     |     |       |      |      |     |         |          |
| $\sim$       | oto that                    | Code      | Lookup [ | F6]  |            |     |     |       |      |      |     |         | Accept   |

code 2 is awarding ½ the course's pre-determined credit, not .5 credits. If a course is worth 10 credits, and override code 2 is used, the student will receive 5 credits.

| How to calcula | ate an End of Year                                                                                                    | GPA                                                                                                    |                                                                                                    |
|----------------|----------------------------------------------------------------------------------------------------|----------------------------------------------------------------------------------------------------|----------------------------------------------------------------------------------------------------|
| Report Cards   | strator's Plus 🛛 🗙                                                                                                    | To calculate the end of y                                                                                                    | ear GPA, go to                                                                                                    |
| Cust RC        | Statistical Reports                                                                                                    | Report Cards->Statistical<br>Un-update GPA's & Credi                                                                                                    | Reports->GPA->Update/<br>ts->Update GPA's & Credits.                                                                                        |
| Calc Avg       | Administrator's Plus                                                                                                    | ×                                                                                                    |                                                                                                    |
| Stat Reps      | it Statistical Rep                                                                                                    | orts: GPA's / Credits                                                                                                    |                                                                                                    |
|                | <ul> <li>1. Print class rank report</li> <li>2. Print eligibility report</li> <li>3. Inspect / change report</li> <li>4. Update / un-update</li> <li>5. View most recent log</li> </ul> | rt<br>t<br>ort print specifications<br>GPA's / credits                                                                                                    |                                                                                                    |
|                | <ul> <li>6. Additional GPA's: GP</li> <li>7. Honor roll menu</li> <li>Ouit</li> </ul>                                                                                                   | A's to DB field<br>Administrator's Plus<br>Update/u                                                                                                    | un-update GPA's & Credits                                                                                                    |
|                |                                                                                                    | <ul> <li>2. Un-update</li> <li>3. Reprint last upd</li> <li>4. Reset last upd</li> <li>5. Reset credits,</li> <li>6. Inspect / chan</li> <li>7. Main menu</li> </ul> | odate summary report<br>late data only to zeroes<br>GPA's, last update data to zero<br>ge universal GPA specifications<br>C Previous Next O |

Please note that specs 4-7 are not used in an update that is based upon all credit columns.

| Specifications: Update GPA's and Credits                                                                                                    | ×                                    |                       |
|----------------------------------------------------------------------------------------------------|--------------------------------------|-----------------------|
| Specifications: Updat                                                                                                    |                                      |                       |
| 1. Update Based On Which Columns?                                                                                                    |                                      |                       |
| 2. Which Years?                                                                                                    | CURRENT YEAR: YEAR 0                 |                       |
| 3. Report Detail?                                                                                                    | Summary Report     O Detailed Report |                       |
| If specification #1 is set to update based on ONE co<br>courses based on their length. If updating on the se<br>weighted 50% and all other courses 100%. |                                      |                       |
| 4. Percent To Weight Full Year Courses?                                                                                                    | 100.00 %                             |                       |
| 5. Percent To Weight Sem 1 Courses?                                                                                                    | 100.00 %                             | Remember that single  |
| <ol> <li>6. Percent To Weight Sem 2 Courses?</li> <li>7. Percent To Weight Qtr Courses?</li> </ol>                                                       | 100.00 %                             | student updates can   |
|                                                                                                    |                                      | also be done directly |
| 8. Third Quarter Update?                                                                                                    | C Yes C No                           | from their View/      |
| <u>C</u> ancel <u>D</u> on                                                                                                    | e <u>Page Setup</u>                  | Change screen.        |

## How to calculate a Midyear GPA

Schools may wish to award partial credit and/or perform a temporary GPA Update based upon the grades found in the "Midyear Average" or "Semester One" column. If a midyear update is performed, these updated values will be "un-updated" (set back to the year start baseline values) when the end-of-year update is performed.

Please note that specs 4-7 are used in an update that is based upon a single credit column.

| Specifications: Update GPA's and Credits                                                                                                | ;                           | ×        |                       |
|----------------------------------------------------------------------------------------------------|-----------------------------|----------|-----------------------|
| Specifications                                                                                                    | Update GPA's and Credits    |          |                       |
| 1. Update Based On Which Columns?                                                                                                    | MIDYEAR GRADE               |          |                       |
| 2. Which Years?                                                                                                    | CURRENT YEAR: YEAR 0        |          |                       |
| 3. Report Detail?                                                                                                    | Summary Report O Detailed I | Report   |                       |
| If specification #1 is set to update based or<br>courses based on their length. If updating<br>weighted 50% and all other courses 100%. |                             |          |                       |
| 4. Percent To Weight Full Year Courses?                                                                                                 | 50.00 %                     |          |                       |
| 5. Percent To Weight Sem 1 Courses?                                                                                                    | 100.00 %                    |          | Remember that single  |
| <ol> <li>6. Percent To Weight Sem 2 Courses?</li> <li>7. Percent To Weight Qtr Courses?</li> </ol>                                      | 100.00 %                    |          | student updates can   |
|                                                                                                    | 3                           |          | also be done directly |
| 8. Third Quarter Update?                                                                                                    | O Yes C No                  |          | from their View/      |
| Cancel                                                                                                    | <u>D</u> one                | ge Setup | Change screen.        |

## How to calculate a 3rd Quarter GPA

Administrator's Plus can calculate two different types of 3rd Quarter Updates.

The first type is based upon the grades in the Third Marking Period Column.

The values from this update are added onto the values from Midyear or Semester 1 updates. Therefore, in order to perform this type of 3rd Quarter Update, a Midyear or Semester 1 update **MUST** be completed first. For schools that do not have a Midyear or Semester 1 Column, the second type of 3rd Quarter Update should be used.

#### 3rd Quarter Update - After Midyear Update:

| Specifications: Update GPA's and Credits                                                                                                    |                                                               |                                                          |
|----------------------------------------------------------------------------------------------------|---------------------------------------------------------------|----------------------------------------------------------|
| Specifications:                                                                                                    | Update GPA's and Cre                                          | dits                                                     |
| 1. Update Based On Which Columns?                                                                                                    | THIRD MARKING PER                                             | RIOD                                                     |
| 2. Which Years?                                                                                                    | CURRENT YEAR: YEA                                             | AR 0 (                                                   |
| 3. Report Detail?                                                                                                    | Summary Report                                                | t C Detailed Report                                      |
| If specification #1 is set to update based on<br>courses based on their length. If updating o<br>weighted 50% and all other courses 100%.                                                        | ONE column, the following ta<br>n the semester grade, usually | ble will be used to weigh<br>/ full year courses will be |
| <ul> <li>4. Percent To Weight Full Year Courses?</li> <li>5. Percent To Weight Sem 1 Courses?</li> <li>6. Percent To Weight Sem 2 Courses?</li> <li>7. Percent To Weight Qtr Courses?</li> </ul> | 25.00 %<br>0.00 %<br>50.00 %<br>100.00 %                      |                                                          |
| 8. Third Quarter Update?                                                                                                    | Yes                                                           | C No                                                     |
| Cancel                                                                                                    | Done                                                          | Page Setup                                               |

| Administrator's Plus                                                                                                    |                                                        |
|----------------------------------------------------------------------------------------------------|--------------------------------------------------------|
| WARNING ?                                                                                                    |                                                        |
| This specification should only be used to produce a temporary<br>update based upon your third marking period grades. It assumes<br>you have already updated your GPAs after the first semester. |                                                        |
| ONLY USE THIS OPTION FOR THIS PURPOSE OR YOUR GPA'S AND<br>CREDITS MAY NOT BE CORRECT!!!<br>Yes No                                                                                              |                                                        |
| Administrator's Plus                                                                                                    | After running all desired reports that reflect the 3rd |
| ANOTHER WARNING ?                                                                                                    | Quarter GPA, you MUST perform another GPA              |
| You must not use this option twice in a row or your GPA's and<br>credits will not be correct!                                                                                                   | updated based on the Midyear Grade. This will          |
| After using this option, you MUST turn it off and update again<br>based on your semester grade. This 'undoes' the temporary<br>update on the 3rd marking period.                                | restore the original midyear values and ensure that    |
| Yes No                                                                                                    | the end-of-year GPA update is correct.                 |
|                                                                                                    | 19                                                     |

#### 3rd Quarter Update - No prior Midyear Update:

For schools that can not calculate a midyear update because they do not have a midyear average column, a 3rd Quarter Update can be performed by first calculating a composite grade for all 3 quarters into the Final Grade Column.

The 3rd Quarter Update can then be based on these temporary composite grades. After the update is performed and any transcript, class rank or eligibility reports have been printed, these temporary composite grades can be erased.

First use the Calculate Averages program to calculate a Final Grade based on the grades found

| Specifications: Calculate Averages     |                   |          | × |
|----------------------------------------|-------------------|----------|---|
| Specifications: C                      | alculate Averages |          |   |
| 1. Calculate Which Column?             | FINAL GRADE       |          |   |
| 2. Replace Existing Grades?            | C Yes             | @ N0     |   |
| 3. Calculate Letter Or Number Grades?  | C Letter          | • Number |   |
| 4. Use Minus If Letter Grades?         | • Yes             | C No     |   |
| 5. Use Plus If Letter Grades?          |                   | C No     |   |
| 6. Include Which Sections?             | All Sections      |          |   |
| 7. Omit Courses Numbered Lower Than?   | 1                 |          |   |
| 8. Omit Courses Numbered Greater Than? | 999 ÷             |          |   |
| 9. Start Grade?                        | GRADE 9           | •        |   |
| A. End Grade?                          | GRADE 12          | •        |   |
| B. Minimum Numeric Grade?              | 0 ÷               |          |   |
|                                        | ( <u>P</u> age S  | setup    |   |

in the Q1, Q2 & Q3 columns.

IMPORTANT: When calculating this temporary average, set Specification 2. Replace Existing Grades to 'No' so that you do not overwrite any grades that may already exist in the Final Grade Column. If there are any grades in the Final Grade Column make note for which types of courses the final grades are stored (e.g. Semester 1). This will allow you to later blank the composite grades for only those courses that are included in this temporary calculation. After calculating the Final Average based on the 3 quarter grades, perform the GPA Update on

the Final Grade Column.

| Specifications: Update GPA's and Credits                                                                                                    |                                                                      | ×                                                    |
|----------------------------------------------------------------------------------------------------|----------------------------------------------------------------------|------------------------------------------------------|
| Specifications: l                                                                                                    | Jpdate GPA's and Credi                                               | ts                                                   |
| 1. Update Based On Which Columns?                                                                                                    | FINAL GRADE                                                          |                                                      |
| 2. Which Years?                                                                                                    | CURRENT YEAR: YEAR                                                   | 0                                                    |
| 3. Report Detail?                                                                                                    | Summary Report                                                       | O Detailed Report                                    |
| If specification #1 is set to update based on 0<br>courses based on their length. If updating or<br>weighted 50% and all other courses 100%.                                                     | DNE column, the following table<br>in the semester grade, usually fu | e will be used to weight<br>Ill year courses will be |
| <ul> <li>4. Percent To Weight Full Year Courses?</li> <li>5. Percent To Weight Sem 1 Courses?</li> <li>6. Percent To Weight Sem 2 Courses?</li> <li>7. Percent To Weight Qtr Courses?</li> </ul> | 100.00 %<br>100.00 %<br>100.00 %<br>100.00 %                         |                                                      |
| 8. Third Quarter Update?                                                                                                    | C Yes                                                                | • No                                                 |
| <u>Cancel</u> (                                                                                                    | Done                                                                 | Page Setup                                           |

After performing any calculations and printing any transcript, class rank and/or eligibility reports

needed, go back to the Calculate Averages Program to 'blank' the composite grades for

| <b>Ouarters 1-3 from the Fi</b>             | nal Grade Column.     |                                                                                                    |
|---------------------------------------------|-----------------------|----------------------------------------------------------------------------------------------------|
|                                             |                       | Include Which Sections?                                                                                                    |
| Specifications: Blank Report Card Column(s) | ×                     | Description                                                                                                    |
| Specifications: Blank R                     | Report Card Column(s) | Quarter 1 Sections (Not Sem Or All Yr)<br>Quarter 2 Sections (Not Sem Or All Yr)<br>Quarter 3 Sections (Not Sem Or All Yr) |
| 1. First Column To Blank (Erase)?           | FINAL GRADE           | Quarter 4 Sections (Not Sem Or All Yr)                                                                                     |
| 2. Second Column To Blank (Erase)?          |                       | Semester 1 Sections Only (Not All Yr)                                                                                      |
|                                             | NOT SELECTED          | All Year Sections Only (Not Ofr Or Sem)                                                                                    |
| 3. Include Which Sections?                  | All Sections          | All Sections                                                                                                    |
| 4. Omit Courses Numbered Lower Than?        |                       | To search, begin typing a Description                                                                                      |
| 5. Omit Courses Numbered Greater Than?      | 999                   |                                                                                                    |
| 6. Start Grade?                             | GRADE 9               | <u>Exit</u> <u>Select</u>                                                                                                  |
| 7. End Grade?                               | GRADE 12              |                                                                                                    |
| 8. Include Withdrawn Students?              | C Yes 🕞 No            |                                                                                                    |
| 9. Include Inactive Students?               | C Yes 📀 No            |                                                                                                    |
|                                             | one                   |                                                                                                    |
|                                             |                       |                                                                                                    |

WARNING: If grades were stored in the Final Grade Column prior to the 3rd Quarter Update, make sure you do not blank these grades. Use Specification 3. Include Which Sections? To limit the blanking process to a particular type of course. The blanking process may have to be repeated several times, setting Spec. 3 to the appropriate set of courses each time.

## **Troubleshooting - The Detailed Update Report**

The Detailed Update Report should be used to troubleshoot any incorrect GPA calculation. This report will appear after any GPA update as long as Specification **3**. **Report Detail?** In the Update Specifications is set to 'Detailed Report'. This report includes all elements of the GPA calculation for all students included in the update. Specification settings are listed at the top of the report followed by a course-by-course analysis of each element of information contributing to the student's GPA.

The following detailed update report shows a breakdown of the end-of-year update for a 12th grade student attending an All Year school. The top portion of the report lists the column and

| DETAILED UPDATE REPORT: DEMO SCHOOL                                                                                  | year used for the       |
|----------------------------------------------------------------------------------------------------|-------------------------|
| GRADE 12                                                                                                    | current update as       |
| UPDATE COLUMNS: ALL CREDIT COLUMNSSemester One                                                                       | indicated in the        |
| Semester Two<br>UPDATE BASED ON WHICH YEARS: CURRENT YEAR: YEAR 0                                                    | Update Specifications.  |
| THIRD QUARTER UPDATE?: NO                                                                                            | All Universal GPA       |
| UNIVERSAL UPDATING SPECIFICATIONS:                                                                                   | specifications are also |
| MINIMUM LETTER GRADE FOR THE GPA FACTOR?: D-<br>MINIMUM NUMBER GRADE FOR THE GPA FACTOR?: 60<br>REGENTS OPTION? : NO | listed.                 |
| ADD OR MULTIPLY GPA FACTOR? : ADD                                                                                    |                         |

The program first detects whether or not a previous update has already been performed for this student. In this case, a midyear update has already been performed. Therefore the program will 'un-update' the student's Credits, Adjusted Quality Points, Simple Quality Points and Weight back to the baseline (year start) values.

In the excerpt shown below, the *Current* values reflect the student totals after the midyear update. The *Last Update* values reflect those added by the midyear update. The *Previous* values reflect those in the student's transcript record at the beginning of the school year.

The 'un-update' is accomplished by subtracting the *Last Update* values from the *Current* values.

| 001) Keefe                           | ; | Mary                                    | ALREADY UPDAT                                | EDwill be                              | un-updated                             | first:                                                |                              |                                  |                                          |
|--------------------------------------|---|-----------------------------------------|----------------------------------------------|----------------------------------------|----------------------------------------|-------------------------------------------------------|------------------------------|----------------------------------|------------------------------------------|
| CURRENT<br>-LAST UPDATE<br>=PREVIOUS |   | CREDITS<br>26.0000<br>6.5000<br>19.5000 | ADJ QF<br>2351.0000<br>629.5000<br>1721.5000 | ADJ WI<br>26.0000<br>6.5000<br>19.5000 | SIMPLE<br>2341.00<br>619.50<br>1721.50 | QP SIMPLE WI<br>00 26.0000<br>00 6.5000<br>00 19.5000 | CURR<br>PREV<br>CURR<br>PREV | SGPA:<br>SGPA:<br>AGPA:<br>AGPA: | 90.0385<br>88.2821<br>90.4231<br>88.2821 |

Each course in the student's record is listed one course at a time. For each course the Master Course values (*Possible Credits, Possible Weight,* and *GPA Factor*) are indicated as well as the course length.

**IF** an override code has been entered in the student's transcript record, the override code and its affect on the calculation are included. This information is followed by the grade stored in the report column(s) on which the GPA Update is based.

NOTE: if the update is based on All Credit Columns and the school uses 2 credit columns (e.g.

Sem. 1 & Sem. 2), the grade for each semester will be looked at separately.

| ****** YEAR: 0 ******                                                                                                    |                                                                                                    |                                                                            |                                                            |                                         |                                                    |                                                              |
|----------------------------------------------------------------------------------------------------|----------------------------------------------------------------------------------------------------|----------------------------------------------------------------------------|------------------------------------------------------------|-----------------------------------------|----------------------------------------------------|--------------------------------------------------------------|
| 1) COURSE: 243/01: Physics                                                                                                    | Possible Credits: 1.<br>OVR (Credit/Average O<br>COUNT IN ADJUSTED GPA                                                                                        | 00 Possible We<br>verride) Column:<br>?: YES COUNT I                       | right: 1.00 GP.<br>BLANK: Full Credi<br>N SIMPLE GPA?: YES | A Factor : 0.00<br>t/Full Average       | ALL YEAR                                           | COURSE                                                       |
|                                                                                                    | Semester One                                                                                                    | : 89                                                                       |                                                            |                                         |                                                    |                                                              |
| CREDITS AWARDED: Full year cour:<br>SIMPLE QUALITY POINTS: (from the<br>ADJUSTED QUALITY POINTS: ADD the<br>WEIGHT: Full year course = Poss:<br>COURSE SIMPLE QUALITY POINTS (W<br>COURSE ADJUSTED QUALITY POINTS  | <pre>se = Possible credits / e Quality Point table) e GPA FACTOR to the qua ble weight / Number of eight * simple quality ; (weight * adjusted qual</pre>     | Number of credi<br>lity points<br>credit columns<br>points)<br>ity points) | (2)                                                        |                                         |                                                    | 0.5000<br>89.0000<br>89.0000<br>0.5000<br>44.5000<br>44.5000 |
| RUNNING TOTAL FOR THIS UPDATING:                                                                                                    |                                                                                                    |                                                                            |                                                            |                                         |                                                    |                                                              |
| CREDITS<br>PREVIOUS : 0.0000<br>+THIS GRADE : 0.5000<br>=NEW : 0.5000                                                                                                    | ADJ QP<br>0.0000<br>44.5000<br>44.5000                                                                                                    | ADJ WT<br>0.0000<br>0.5000<br>0.5000                                       | SIMPLE QP<br>0.0000<br>44.5000<br>44.5000                  | SIMPLE WI<br>0.0000<br>0.5000<br>0.5000 | PREV SGPA:<br>NEW SGPA:<br>PREV AGPA:<br>NEW AGPA: | 0.0000<br>89.0000<br>0.0000<br>89.0000                       |
|                                                                                                    | Semester Two                                                                                                    | : 96                                                                       |                                                            |                                         |                                                    |                                                              |
| CREDITS AWARDED: Full year cour:<br>SIMPLE QUALITY POINTS: (from the<br>ADJUSTED QUALITY POINTS: ADD the<br>WEIGHT: Full year course = Poss:<br>COURSE SIMPLE QUALITY POINTS (we<br>COURSE ADJUSTED QUALITY POINTS | se = Possible credits /<br>2 Quality Point table)<br>2 GPA FACTOR to the qua<br>ble weight / Number of<br>right * simple quality ;<br>(weight * adjusted qual | Number of credi<br>lity points<br>credit columns<br>points)<br>ity points) | t columns (2)<br>(2)                                       |                                         |                                                    | 0.5000<br>96.0000<br>96.0000<br>0.5000<br>48.0000<br>48.0000 |
| RUNNING TOTAL FOR THIS UPDATING:                                                                                                    |                                                                                                    |                                                                            |                                                            |                                         |                                                    |                                                              |
| CREDITS<br>PREVIOUS : 0.5000<br>+THIS GRADE : 0.5000<br>=NEW : 1.0000                                                                                                    | ADJ QP<br>44.5000<br>48.0000<br>92.5000                                                                                                    | ADJ WT<br>0.5000<br>0.5000<br>1.0000                                       | SIMPLE QP<br>44.5000<br>48.0000<br>92.5000                 | SIMPLE WT<br>0.5000<br>0.5000<br>1.0000 | PREV SGPA:<br>NEW SGPA:<br>PREV AGPA:<br>NEW AGPA: | 89.0000<br>92.5000<br>89.0000<br>92.5000                     |
|                                                                                                    |                                                                                                    |                                                                            |                                                            |                                         |                                                    |                                                              |

Course #1, Physics, is an all year course with 1.0 possible Credits and 1.0 possible Weight. Since the school has not given this course anything additional in GPA factor, the student will not earn any additional Quality Points for this course. Since no Override codes have been used the grade of "89" for the first semester, and "96" for the second semester earns the student full credit and full Weight toward the GPA.

The Credits Awarded, Simple Quality Points, Adjusted Quality Points, Weight, Course Simple Quality Points and Course Adjusted Quality Points are listed. The Course SQP are calculated by multiplying the SQP by the course Weight. The Course AQP are calculated by multiplying the AQP by the Weight.

The "Running Total for This Updating" table prints the *Previous, This Grade* and *New* values for *Credit, AQP, SQP,* and *Weight* for the current update. *Previous* values indicate those added during this update prior to the current course. Since this is the first course looked at, the *Previous* values for this update are all 0.00. *This Grade* values are those added by the grade earned in this course. *New* values indicate the running totals for each value during this update.

At the end of the report the "Student Grand Totals" table shows the *Previous, This Update, and New* values for Credit, AQP, SQP, and Weight. The *Previous* values are the student's year-start baseline values. The *This Update* values are those added by the courses during this update. The *New* values are those that have been copied into the student's transcript record.

| STUDENT GRAND TOTALS:                 |                                         |                                              |                                        |                                                 |                                           |                                                    |                                          |
|---------------------------------------|-----------------------------------------|----------------------------------------------|----------------------------------------|-------------------------------------------------|-------------------------------------------|----------------------------------------------------|------------------------------------------|
| PREVIOUS :<br>+THIS UPDATE:<br>=NEW : | CREDITS<br>19.5000<br>6.5000<br>26.0000 | ADJ QP<br>1721.5000<br>620.5000<br>2342.0000 | ADJ WT<br>19.5000<br>6.5000<br>26.0000 | SIMPLE QP<br>1721.5000<br>610.5000<br>2332.0000 | SIMPLE WT<br>19.5000<br>6.5000<br>26.0000 | PREV SGPA:<br>NEW SGPA:<br>PREV AGPA:<br>NEW AGPA: | 88.2821<br>89.6923<br>88.2821<br>90.0769 |

## Troubleshooting - The Summary Update Report

The Summary Update Report is much more simplistic than the detailed report. It basically does

the same calculations, but just shows you the final result for each student.

|                                                                                    |                                         | CIDA                                                      |                                              | DODE DENO                                                              | CHOOT                                           |                                           |                                                        |                                          |
|------------------------------------------------------------------------------------|-----------------------------------------|-----------------------------------------------------------|----------------------------------------------|------------------------------------------------------------------------|-------------------------------------------------|-------------------------------------------|--------------------------------------------------------|------------------------------------------|
| GRADE 12                                                                           |                                         | SOM                                                       | ARY UPDATE R                                 | PORT: DEMO S                                                           | CHOOL                                           |                                           |                                                        |                                          |
| UPDATE COLU                                                                        | MNS:                                    | ALL CREDI                                                 | T COLUMNS                                    | Semester On<br>Semester Tw                                             | e<br>0                                          |                                           |                                                        |                                          |
| UPDATE BASE                                                                        | D ON                                    | WHICH YEARS                                               | CURRENT YEA                                  | AR: YEAR 0                                                             |                                                 |                                           |                                                        |                                          |
| THIRD QUARTH                                                                       | ER U                                    | PDATE ?: NO                                               |                                              |                                                                        |                                                 |                                           |                                                        |                                          |
| UNIVERSAL UN                                                                       | PDAT                                    | ING SPECIFIC                                              | ATIONS:                                      |                                                                        |                                                 |                                           |                                                        |                                          |
| MINIMUM LET<br>MINIMUM NUM<br>REGENTS OPT<br>ADD OR MULT<br>=======<br>001) Keefe; | DER<br>BER<br>ION?<br>IPLY<br>Mar       | GRADE FOR TH<br>GRADE FOR TH<br>GPA FACTOR?<br>SALREADY T | IE GPA FACTOR                                | ?: D-<br>?: 60<br>: NO<br>: ADD<br>=================================== |                                                 |                                           | =                                                      |                                          |
| CURRENT<br>-LAST UPDATE<br>=PREVIOUS                                               | ::                                      | CREDITS<br>26.0000<br>6.5000<br>19.5000                   | ADJ QP<br>2342.0000<br>620.5000<br>1721.5000 | ADJ WT<br>26.0000<br>6.5000<br>19.5000                                 | SIMPLE QP<br>2332.0000<br>610.5000<br>1721.5000 | SIMPLE WT<br>26.0000<br>6.5000<br>19.5000 | CURR SGPA:<br>PREV SGPA:<br>CURR AGPA:<br>PREV AGPA:   | 89.6923<br>88.2821<br>90.0769<br>88.2821 |
| PREVIOUS<br>+THIS UPDATE<br>=NEW                                                   | ::::::::::::::::::::::::::::::::::::::: | CREDITS<br>19.5000<br>6.5000<br>26.0000                   | ADJ QP<br>1721.5000<br>620.5000<br>2342.0000 | ADJ WT<br>19.5000<br>6.5000<br>26.0000                                 | SIMPLE QP<br>1721.5000<br>610.5000<br>2332.0000 | SIMPLE WT<br>19.5000<br>6.5000<br>26.0000 | PREV AGPA :<br>NEW SGPA :<br>PREV SGPA :<br>NEW AGPA : | 88.2821<br>89.6923<br>88.2821<br>90.0769 |

#### Maintaining Cumulative GPA's

The Transfer Credits & GPA's program is used to copy students' end of year *Credit, Weight*, and *Quality Point* values from one school year to the next. These values become the new baseline values on which the values from new GPA updates will be added. In addition, performing the transfer copies the courses and grades from Year 0 of the previous school year into the Year –1 archival year of the new school year, allowing schools to print multi-year transcripts from the **Report Card Report Writer**. At the end of any school year, you can transfer the Credits and GPA's as follows:

- 1. Have all users log out of Administrator's Plus
- 2. Log into Administrator's Plus as the Supervisor
- 3. Go to Report Cards->Transfer Credits and GPA's
- 4. Set up the specifications for the transfer.
- 5. Click Done
- 6. Click 'Yes' on the popup reminder concerning the update of Credits and GPA's if a year-end update has already been done in the previous (source) school year
- 7. From the menu that appears, choose Begin Transfer
- 8. A report displaying the results of the transfer will appear in a print preview screen. Most of the students appearing on the

| Specifications: Transfer GPA And A | Archival Data         | ×            |
|------------------------------------|-----------------------|--------------|
| Specifications:                    | Transfer GPA And Arch | nival Data   |
| 1. Source Folder?                  | 2017-18               |              |
| 2. Source Grades?                  | GRADE 9               | ^            |
|                                    | GRADE 10              |              |
|                                    | Select All            | Deselect All |
| # OF SOURCE ARCH                   | IVED YEARS? : 5       |              |
| 3. Destination Folder?             | 2018-19               |              |
| # OF DESTINATION /                 | ARCHIVED YEARS? : 5   |              |
| 4. Transfer Data Base Info?        | C Yes                 | No           |
| Available Fields                   | Sel                   | ected Fields |
| PARENT/GUARDIAN (                  | 1) ^ STUDENT CELL     | ( 10)        |
| STUDENT STREET (                   | 2) NICKNAME           | (12)         |
| STUDENT STATE (                    |                       |              |
| STUDENT ZIP                        |                       |              |
| HOUSEHOLD PHONE (                  | 6) C                  |              |
| HOMEROOM (                         | 7) ♥ (<<)             |              |
| 5. Archive Data During Transfer?   | Yes                   | C No         |
| Cancel                             | Page Setup            | Done         |

report should be students who are not returning to school in the new year or have only been added to the new year. However, if any of the students on the report should be included in the transfer (e.g. the student is active in both the source year and the destination year), then you can force the transfer using option **#2 Individual Student Override**.

#### **Archival Years & Archival Updates**

A student's archival record contains the courses and grades from previous school years that have been manually entered or copied into the current Administrator's Plus school year using the **Transfer Credits & GPA's** option. A student's archival record can be viewed using the + or buttons in his or her **View/Change** screen. The *Year* field at the top of the **View/Change** screen shows which year is being viewed. The transcript years are labeled as follows:

> Year 0 = Current Year Year -1 = One Year Previous Year -2 = Two Years Previous Year -3 = Three Years Previous

The Supervisor can expand the number of archival years by going to **Setup->RC->Number of Archival Years**.

An update based upon archival years first sets the student's career Credit, Weight and Quality Points to 0. Then the program looks at the courses found in all archival years indicated in the GPA Update Specifications. The Credits, SQP, AQP, Weight, and GPA are updated according to the course values in the Master Course List of the *current year*.

#### An archival update should only be performed under the following circumstances:

- 1. When a school first receives the software and has manually back-entered courses and grades from previous school years into students' archival records. In this case an archival update can be performed for all students
- 2. If a student transfers from another school and his or her courses and grades from previous school years have been manually entered into the archival record. In this case an archival update should only be performed on an individual student basis.

#### An archival update should NOT be performed under the following circumstances:

- 1. The students' courses and grades exist in the Administrator's Plus school years during which they were taken.
- 2. The student has had his or her baseline GPA edited using the F2 (GPA) option in View/Change.
- 3. Course values (such as Credit and Weight) or courses length have been changed since the year in which the courses were taken.
- 4. An Administrator's Plus user may Transfer GPA's & Credits in the future.

Making changes to a student's archival record, followed by an archival update is not recommended unless the student did not exist in the Administrator's Plus school year(s) during which the archival courses were taken.

#### Archival Update for Years -3 to -1

Go to:

Report Cards->Statistical Reports->GPA->Update/Un-update GPA's & Credits->Update GPA's & Credits.

| Specifications: Update GPA's and Credits                                                                                                    |                                                     |                                               | ×               |
|----------------------------------------------------------------------------------------------------|-----------------------------------------------------|-----------------------------------------------|-----------------|
| Specifications: Updat                                                                                                    | e GPA's and Cred                                    | its                                           |                 |
| 1. Update Based On Which Columns?                                                                                                    | ALL CREDIT COLUMNS                                  | 5                                             | $\overline{\ }$ |
| 2. Which Years?                                                                                                    | ARCHIVAL YEARS: - 3                                 | TO -1                                         | $\overline{\ }$ |
| 3. Report Detail?                                                                                                    | Summary Report                                      | C Detailed Repo                               | rt              |
| If specification #1 is set to update based on ONE co<br>courses based on their length. If updating on the se<br>weighted 50% and all other courses 100%.                                         | lumn, the following tab<br>emester grade, usually f | le will be used to w<br>full year courses wil | veight<br>Il be |
| <ol> <li>4. Percent To Weight Full Year Courses?</li> <li>5. Percent To Weight Sem 1 Courses?</li> <li>6. Percent To Weight Sem 2 Courses?</li> <li>7. Percent To Weight Qtr Courses?</li> </ol> | 100.00 %<br>100.00 %<br>100.00 %<br>100.00 %        |                                               |                 |
| 8. Third Quarter Update?                                                                                                    | C Yes                                               |                                               |                 |
| ( <u>C</u> ancel <u>D</u> on                                                                                                    | e                                                   | Page Se                                       | etup            |

Note: You will only need to perform *one* archival update based on *all* archival years in the student(s) transcript record. For example, to update a senior's GPA for the grade levels 9 through 11, choose "Archival Years -3 to -1" To update a junior's GPA for the grade levels 9 through 10, choose "Archival Years -2 to -1" and so on.

# **GPA Worksheet**

| (1)               | (2)               | (3)                      | (4)                         | (5)                   | (6)                                                     | (7)                       | (8)          | (9)          |
|-------------------|-------------------|--------------------------|-----------------------------|-----------------------|---------------------------------------------------------|---------------------------|--------------|--------------|
| Grade             | Quality<br>Points | GPA<br>Factor            | AQP                         | Possible<br>Weight    | Adjusted<br>Weight                                      | Credits                   | SQP          | AQP          |
| Student<br>Record | Grade<br>Table    | Master<br>Course<br>List | (2)+ (3)<br>Or<br>(2) * (3) | Master<br>Course List | Adjust by Length,<br>% Weight or # or<br>Credit Columns | Possible<br>Credits * (6) | (6) * (2)    | (6) * (4)    |
|                   |                   |                          |                             |                       |                                                         |                           |              |              |
|                   |                   |                          |                             |                       |                                                         |                           |              |              |
|                   |                   |                          |                             |                       |                                                         |                           |              |              |
|                   |                   |                          |                             |                       |                                                         |                           |              |              |
|                   |                   |                          |                             |                       |                                                         |                           |              |              |
|                   |                   |                          |                             |                       |                                                         |                           |              |              |
|                   |                   |                          |                             |                       |                                                         |                           |              |              |
|                   |                   |                          |                             |                       |                                                         |                           |              |              |
|                   |                   |                          |                             |                       |                                                         |                           |              |              |
|                   |                   |                          |                             |                       |                                                         |                           |              |              |
|                   |                   |                          |                             |                       |                                                         |                           |              |              |
|                   |                   |                          |                             |                       |                                                         | Total<br>Weight           | Total<br>SQP | Total<br>AQP |
|                   |                   |                          |                             |                       |                                                         |                           | SGPA         | AGPA         |

SGPA = Total SQP/Total Weight

AGPA = Total AQP/Total Weight

# **GPA Worksheet**

| (1)               | (2)            | (3)              | (4)            | (5)                   | (6)                                   | (7)                       | (8)       | (9)       |
|-------------------|----------------|------------------|----------------|-----------------------|---------------------------------------|---------------------------|-----------|-----------|
|                   | Quality        | GPA              |                | Possible              | Adjusted                              |                           |           | 100       |
| Grade             | Points         | Factor           | AQP            | Weight                | Weight                                | Credits                   | SQP       | AQP       |
| Student<br>Record | Grade<br>Table | Master<br>Course | (2)+ (3)<br>Or | Master<br>Course List | Adjust by Length,<br>% Weight or # or | Possible<br>Credits * (6) | (6) * (2) | (6) * (4) |
|                   | 15,010         | List             | (2) * (3)      |                       | Credit Columns                        | 0100110 (0)               |           |           |
|                   |                |                  |                |                       |                                       |                           |           |           |
|                   |                |                  |                |                       |                                       |                           |           |           |
|                   |                |                  |                |                       |                                       |                           |           |           |
|                   |                |                  |                |                       |                                       |                           |           |           |
|                   |                |                  |                |                       |                                       |                           |           |           |
|                   |                |                  |                |                       |                                       |                           |           |           |
|                   |                |                  |                |                       |                                       |                           |           |           |
|                   |                |                  |                |                       |                                       |                           |           |           |
|                   |                |                  |                |                       |                                       |                           |           |           |
|                   |                |                  |                |                       |                                       |                           |           |           |
|                   |                |                  |                |                       |                                       |                           |           |           |
|                   |                |                  |                |                       |                                       |                           |           |           |
|                   |                |                  |                |                       |                                       |                           |           |           |
|                   |                |                  |                |                       |                                       |                           |           |           |
|                   |                |                  |                |                       |                                       |                           |           |           |
|                   |                |                  |                |                       |                                       |                           |           |           |
|                   |                |                  |                |                       |                                       |                           |           |           |
|                   |                |                  |                |                       |                                       | Total                     | Total     | Total     |
|                   |                |                  |                |                       |                                       | Weight                    | SQP       | AQP       |
|                   |                |                  |                |                       |                                       |                           |           |           |
|                   |                |                  |                |                       |                                       |                           |           |           |
|                   |                |                  |                |                       |                                       |                           | SGPA      | AGPA      |
|                   |                |                  |                |                       |                                       |                           | 00177     |           |
|                   |                |                  |                |                       |                                       |                           |           |           |
|                   |                |                  |                |                       |                                       |                           |           |           |
|                   |                |                  |                |                       |                                       |                           | JGPA      | AGPA      |

SGPA = Total SQP/Total Weight

AGPA = Total AQP/Total Weight

| Running Hor                                                                | nor Rolls<br>ds->Statistical Reports to run Hor | nor Rolls                                        |                   |
|----------------------------------------------------------------------------|-------------------------------------------------|--------------------------------------------------|-------------------|
| Report Cards     Cust RC     Ent. Courses     Entry Forms     Enter Grades | Administrator's Plus                            | ×                                                |                   |
| 📰 Calc Avg                                                                 | Statistical Reports                             | Administrator's Plus                             | ×                 |
| View Change                                                                | 1. Honor rolls                                  | Statistical Reports:                             | Honor Rolls       |
| Stat Reps                                                                  | O 2. Grade point averages                       | <ul> <li>I. Print honor roll #1</li> </ul>       |                   |
| Archive                                                                    |                                                 | O 2. Print honor roll #2                         |                   |
| SC Scan Frm                                                                | C Quit C Previous M                             | O 3. Print honor roll #3                         |                   |
| Cab Case                                                                   |                                                 | O 4. Print honor roll #4                         |                   |
|                                                                            |                                                 | O 5. Print honor roll #5                         |                   |
|                                                                            |                                                 | O 6. Advanced honor roll                         |                   |
|                                                                            |                                                 | O 7. Inspect / change universal H                | IR specifications |
|                                                                            |                                                 | O 8. Inspect / change HR print sp                | pecifications     |
|                                                                            |                                                 | <ul> <li>9. Grade point averages menu</li> </ul> |                   |
|                                                                            |                                                 | C Quit                                           | 🕒 Previous Next 🚭 |

All 5 Honor Rolls will bring up a specifications screen where the requirements can be set for making the honor roll.

Note that Specification 3 needs to be set to 'Yes' on the highest honor roll, and 'No' for all

| Print Honor Roll #1                               | ×                                           | subseq  |  |  |  |  |
|---------------------------------------------------|---------------------------------------------|---------|--|--|--|--|
| Print Honor Roll #1                               |                                             |         |  |  |  |  |
| 1. Title Of This Honor Roll?                      | HIGH HONORS                                 | becau   |  |  |  |  |
| 2. Marking Period?                                |                                             | makes   |  |  |  |  |
| 3. Include Students Already On Any Honor Roll?    | YES (also erases (clears) prev HR status) 💌 | will o  |  |  |  |  |
| 4. Average Lower Limit? (0 For No Limit)          | 95                                          | other I |  |  |  |  |
| 5. Average Upper Limit? (999 For No Limit)        | 999                                         | Run th  |  |  |  |  |
| 6. Comment Code Lower Limit? (0 For No Limit)     | 0 :                                         | time, h |  |  |  |  |
| 7. Comment Code Upper Limit? (999 For No Limit)   | 999 ÷                                       |         |  |  |  |  |
| 8. Omit If 1 Major Grade Less Than?               | 90                                          |         |  |  |  |  |
| 9. Omit If 2 Major Grades Less Than?              |                                             |         |  |  |  |  |
| A. Omit If 1 Minor Grade Less Than?               |                                             |         |  |  |  |  |
| B. Omit If 2 Minor Grades Less Than?              |                                             |         |  |  |  |  |
| C. Omit From Honor Roll If 1 Or More Incompletes? | © Yes ◯ No                                  |         |  |  |  |  |
| D. Minimum # Of Grades Used For The Average?      | 1                                           |         |  |  |  |  |
| Done                                              | Page Setup                                  |         |  |  |  |  |

ubsequent honor rolls, because any student who hakes the highest honor roll vill of course make any other honor roll.

Run the honor rolls one at a time, highest to lowest.

## The Individual Student Audit

| Administrator's Plus                                     | ×     |
|----------------------------------------------------------|-------|
| Print Honor Roll #1<br>HIGH HONORS: FIRST MARKING PERIOD |       |
| Grade number                                             |       |
| O All grades                                             |       |
| O Individual student audit                               |       |
| O Inspect / change specifications for this report        |       |
| O Honor roll main menu                                   |       |
| C Quit C Previous N                                      | ext 🕒 |

The individual student audit is used when you need to determine why a student didn't make a specific honor roll.

To run the individual student audit, first select the honor roll the student thinks they should be on, and double check the specifications for accuracy. Click done on the Honor Roll specification screen, and then select Individual

Student Audit from the next menu, and the specific student from the following menu.

This is the 'conclusion' from the Individual Student Audit Report for a student who did **NOT** make the Honor Roll in question:

| =======================================                                                          |                                                         | =======================================        |                 |                               | 8        |         |  |
|--------------------------------------------------------------------------------------------------|---------------------------------------------------------|------------------------------------------------|-----------------|-------------------------------|----------|---------|--|
| COURSE #245/02: Physics                                                                          | Weight : 1.00<br>OVR (Credit/Aver:<br>COUNT IN HR?: YE: | GPA Factor : 0.00<br>age Override) Column<br>S | Priority :<br>: | 0MAJOR ALL YEAR COURS         | E GRADE: | 89      |  |
| QUALITY POINTS: (from the Q                                                                      | uality Point table                                      | )                                              |                 |                               | :        | 89.0000 |  |
| ADJUSTED QUALITY POINTS: equals quality points because you have chosen not to use the GPA factor |                                                         |                                                |                 |                               |          |         |  |
| WEIGHT: PRO-RATING: An all year course's weight is divided by the # of marking periods (4)       |                                                         |                                                |                 |                               |          |         |  |
| WEIGHT times ADJUSTED QUALITY POINTS = COURSE QUALITY POINTS                                     |                                                         |                                                |                 |                               |          |         |  |
|                                                                                                  |                                                         |                                                |                 |                               |          |         |  |
| PRIOR WEIGHT:                                                                                    | 0.0000 PRIOR                                            | QUALITY POINTS:                                | 0.0000          |                               |          |         |  |
| COURSE WEIGHT:                                                                                   | 0.2500 COURSI                                           | E QUALITY POINTS:                              | 22.2500         |                               |          |         |  |
| TOTAL WEIGHT:                                                                                    | 0.2500 TOTAL                                            | QUALITY POINTS:                                | 22.2500 1       | RUNNING AVERAGE (QP/WT): 89.0 | 0000     |         |  |
| OTTAL AND AN HOUSE                                                                               |                                                         |                                                | 2.5. 22         | 221                           |          |         |  |
| UTHER CHECKS: NUT ON HUNOR !                                                                     | RULL: Grade of " 8                                      | 9" in a MAJUR course                           | is less than    | 901                           |          |         |  |

This is the 'conclusion' from the Individual Student Audit Report for a student who **did** make the Honor Roll in question:

| FINAL WEIGHT: | 1.0000 | FINAL QP: | 93.7500      | FINAL AVERAG  | E (QP/WT) | : 93.7500    | ROUNDED  | AVERAGE:    | 93.75 |
|---------------|--------|-----------|--------------|---------------|-----------|--------------|----------|-------------|-------|
|               |        | CONGRATUL | ATIONS, Albr | echt; Kathy M | IEETS THE | REQUIREMENTS | FOR THIS | HONOR ROLL! |       |